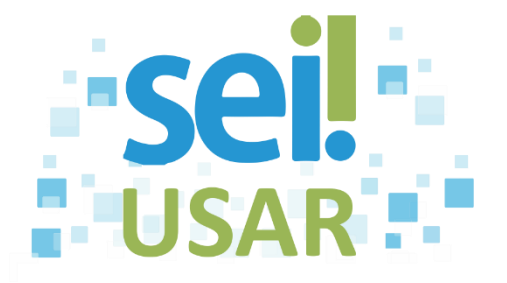

## POP 21 Gerar versão do documento

## Dica

- O SEI permite que sejam feitas várias edições em um mesmo documento.
- Uma nova versão do documento será armazenada cada vez que ele for salvo.
- A versão mais atual do documento estará sempre no topo da lista.
- 1. Clique sobre o número do processo.
- 2. Clique sobre o documento desejado.
- 3. Clique no botão 🛄
- 4. Lista de versões existentes:

| Se você deseja                                                         | Então                                                                                                    |
|------------------------------------------------------------------------|----------------------------------------------------------------------------------------------------|
| Visualizar uma das versões.                                            | <ul> <li>4.1 Clique no ícone da versão que deseja visualizar.</li> <li>Pronto!</li> <li>Você concluiu a ação de visualização.</li> </ul> |
| Recuperar uma versão.                                                  | 3.1 Clique no ícone 🔕 da versão que deseja recuperar.                                                                                    |
| <b>Dica</b><br>Você poderá editar uma versão<br>anterior do documento. | <ul> <li>Dica</li> <li>Esta será a versão atual do documento.</li> <li>Você pode editar o documento, salvando-o ao final.</li> </ul>     |
|                                                                        | Pronto!<br>Vocêconcluiuarecuperaçãodeumaversãododocumento.                                                                               |